因為 Win10 系統下,使用(Setting >>Bluetooth & other Driver)配對時,可輸入密碼連線。 但如果輸入錯誤或取消,系統會自動鎖住,變成要輸入 PIN code。 但 Win10 系統不會出現下面紅框這個選項。

| En | ter the passcode for your keyboard You might need to enter the same passcode into the keyboard. Or, try entering a passcode on it |                      |
|----|----------------------------------------------------------------------------------------------------|----------------------|
|    | Next Cancel                                                                                                    | (Win8 系統)            |
|    | MINILA Convertible Keyboard<br>Connecting<br>Enter the PIN for MINILA Convertible Keyboard.                                       |                      |
|    | Connect Cancel                                                                                                    | Device<br>(Win10 系統) |

解決方法

1.控制台(Control Panel)>>硬體與音量(hardware and sound)>>

裝置和印表機(View Devices and Printers)

| ↑ ■ > Centrel Pand       v 0       x         Adjust your computer's settings       View by: Category *         Image: System and Security<br>Review your computer's settings       View by: Category *         Image: System and Security<br>Review your computer's settings       View by: Category *         Image: System and Security<br>Review your computer's settings       View by: Category *         Image: System and Security<br>Review your computer's settings       View by: Category *         Image: System and Security<br>Review review status and tasks       Image: System and Security<br>View device and printers         Image: System and Security<br>View device and printers       Image: System and Security<br>View device and printers         Image: System and Security<br>View device and printers       Clock and Region<br>Charge date time, or number formats         Image: System and Security<br>View device and printers       Ease of Access<br>Let Windows suggest settings<br>Optimize visual display |
|----------------------------------------------------------------------------------------------------|
|                                                                                                    |

## 

|                                   | L.L.A.          |                     |                    |              |            |             |       | - 🗆                         | ×  |
|-----------------------------------|-----------------|---------------------|--------------------|--------------|------------|-------------|-------|-----------------------------|----|
| + - · 18                          | Control Panel   | > Hardware and Sour | nd > Devices and I | Printers     |            |             | ~ O   | Search Devices and Printers | P  |
| Add a device                      | dd a printer    |                     |                    |              |            |             |       |                             | 0  |
| Add a worless of<br>this computer | dwork device to |                     |                    |              |            |             | -     |                             | -1 |
| <b>\$</b>                         | ~               |                     | $\langle \rangle$  | 0            |            | 0           |       |                             |    |
| CSR8510 A10                       | Detecomp        | DESKTOP-80084       | HID Keyboard       | HD-compliant | USB Device | USB Optical | WA249 |                             |    |
| Multimedia De                     | evices (1)      |                     | Device             | THOMS        |            | moute       |       |                             |    |
|                                   |                 |                     |                    |              |            |             |       |                             |    |
|                                   |                 |                     |                    |              |            |             |       |                             |    |
| hp (3f-michael)                   |                 |                     |                    |              |            |             |       |                             |    |
| hp (3f-michael)<br>> Printers (8) |                 |                     |                    |              |            |             |       |                             |    |
| hp (H-michael)<br>> Printers (8)  |                 | <b>S</b>            |                    |              |            |             |       |                             | _  |

## 3.choose a device

| Add a device                                  |  |    |
|-----------------------------------------------|--|----|
|                                               |  |    |
| Chapter a device or printer to add to this PC |  |    |
| Choose a device of printer to add to this PC  |  |    |
| searching for devices                         |  | 12 |
| MINILA Convertible Keyboard                   |  |    |
| Keyboard                                      |  |    |
|                                               |  |    |
|                                               |  |    |
|                                               |  |    |
|                                               |  |    |
|                                               |  |    |
|                                               |  | -  |
|                                               |  |    |
|                                               |  |    |
|                                               |  |    |

## 4. Click <sup>I</sup> try entering a passcode on it <sup>\_</sup>

| Add a device    |                                                        | <del>-</del> 14 | 421 | ×    |
|-----------------|--------------------------------------------------------|-----------------|-----|------|
| Enter the passo | ode for your keyboard                                  |                 |     |      |
|                 | You might need to enter the same passcode into the key | board.          |     |      |
| $\checkmark$    | O try entering a passcode on it.                       |                 |     |      |
|                 |                                                        |                 |     |      |
|                 |                                                        |                 |     |      |
|                 |                                                        | Next            | Car | ncel |

## 5. Enter the password to connect to the keyboard

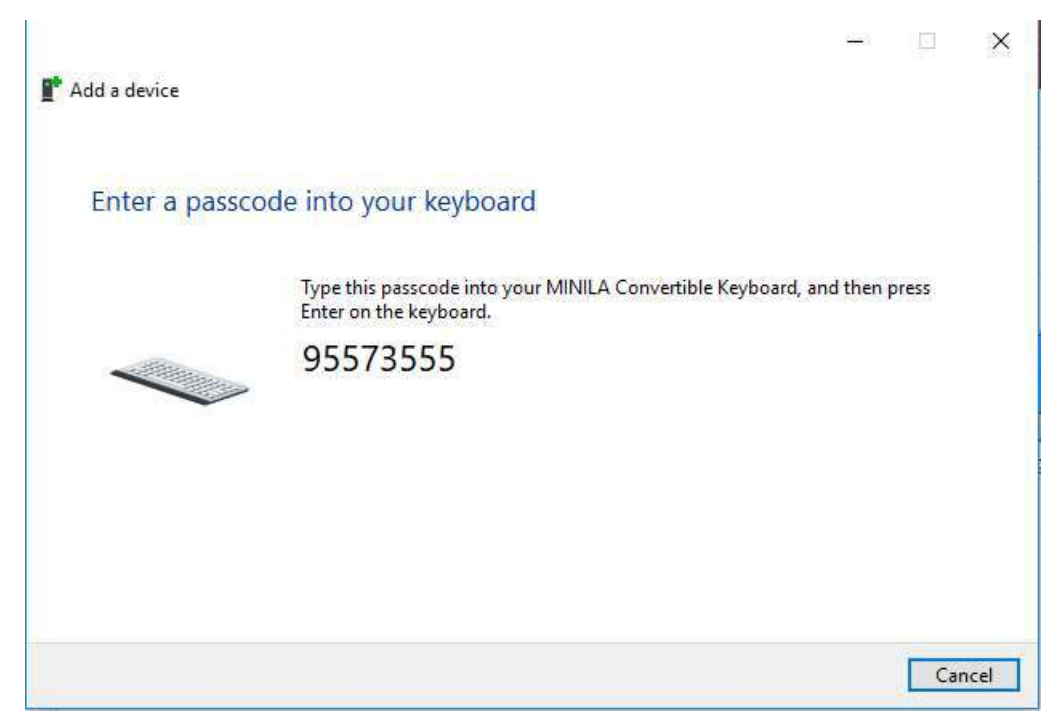